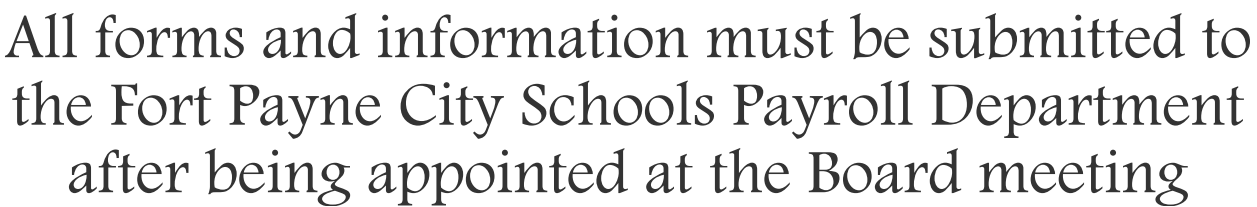

for registration into PowerSchool for class management, NextGen for payroll, Frontline for attendance and other accounts as applicable. jwilliams@fpcsk12.com

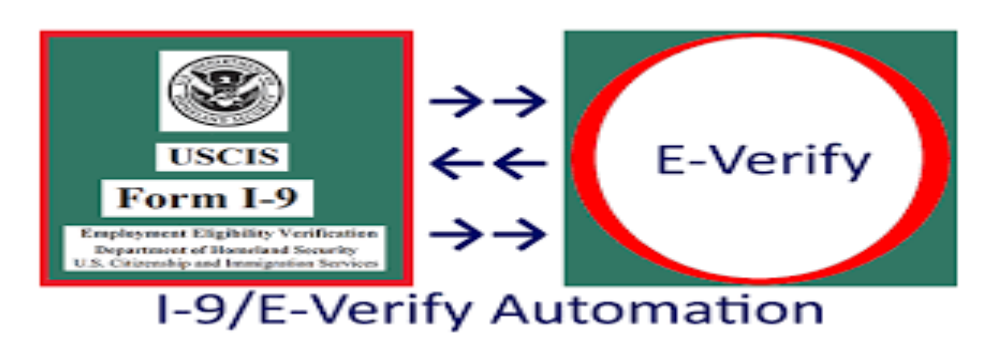

Step 1: Each employee must be E-verified thru USCIS

Include a copy of the front and back of your driver's license and social security card.

If you use another form of ID for this form, please attach a copy of that as well.

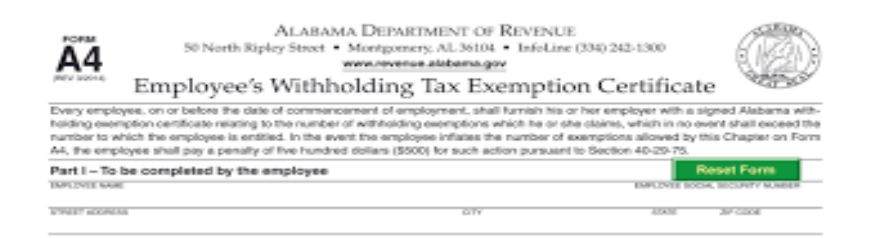

## Step 2: A4 ~ Alabama Tax Withholdings

This form must be completed and on file with our payroll department. Changes can be made to this form at any time. If you have questions regarding your withholding, please check with your tax advisor or CPA.

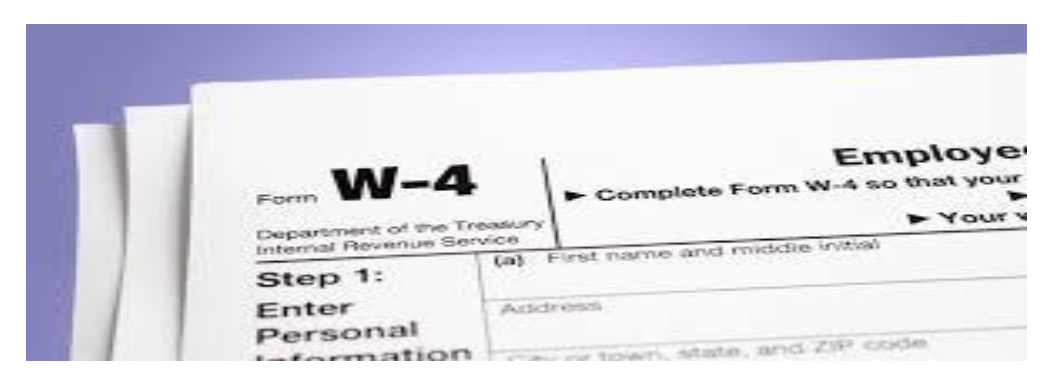

## Step 3: W4 ~ Federal Tax Withholdings

### This form must also be on file with our payroll department.

Changes can be made to this form at any time. If you have questions regarding your withholding, please check with your tax advisor or CPA.

In 2020 the IRS created a new W4. Sometimes it can be challenging to understand or know exactly how to mark withholdings.

The following article may assist in answering questions you have: <u>Understanding how to</u> <u>fill out your W4</u>

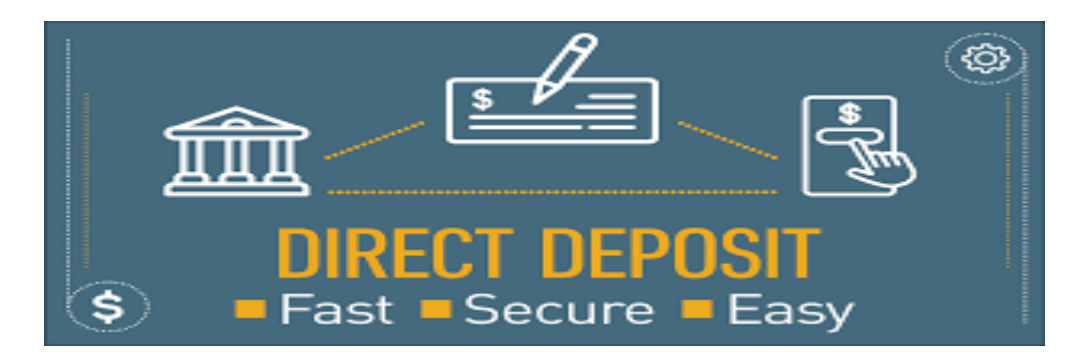

Having your payroll funds sent to your banking account via direct deposit is the best way to go!

#### Step 4: Please complete the Fort Payne City Schools Direct Deposit Form

Attach a copy of a voided check, letter from your bank

or if the account is an online account, the direct deposit authorization form found online with your banking vendor.

|              | INL SEUD                             |       |
|--------------|--------------------------------------|-------|
| <b>V.W.W</b> | 909 - 00 - 0000                      | . ANN |
|              | THIS NUMBER HAS BEEN ESTABLISHED FOR |       |
|              | JOHN DOE                             |       |
|              | - Len Da                             |       |

Step 5: We must have a copy of your social security card on file.

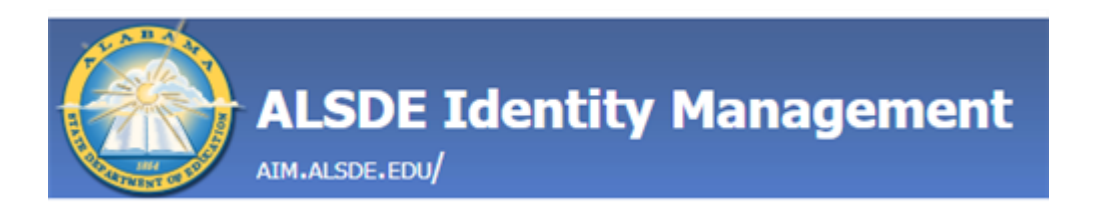

# If applicable, Step 6: Do you have an AIM account with the ALSDE created?

Direction for Creating an AIM account

If you have not been a recent employee of a public-school system or as an active sub, you must have fingerprints on file within the last 365 days with the ALSDE.

If applicable, Step 7: Registration for a criminal background check/fingerprints thru ALSDE: <u>Fingerprint Registration</u>

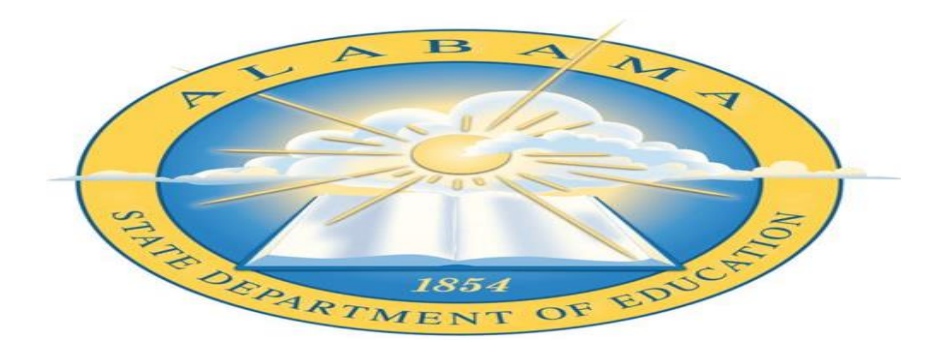

If applicable, Step 8: Verification of Educational Experience

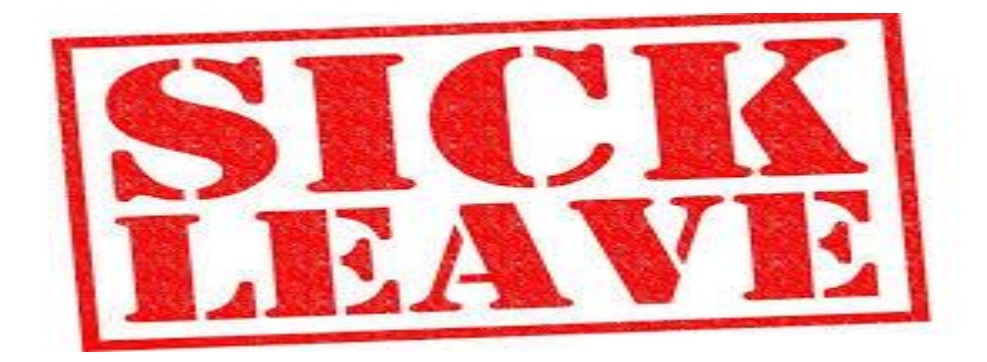

If applicable, Step 9 ~ have your former system transfer any available sick leave to the Payroll Department.